# 別添【詳細マニュアル】

## 事前準備:東久留米市LINE公式アカウントの友だち追加

1.LINEアプリのインストール

ご利用にはLINEアプリのインストールが必要です。 ※既にインストール済みの場合は、2. へお進みください。

2. 友だち追加

方法1. 「二次元コード」から追加

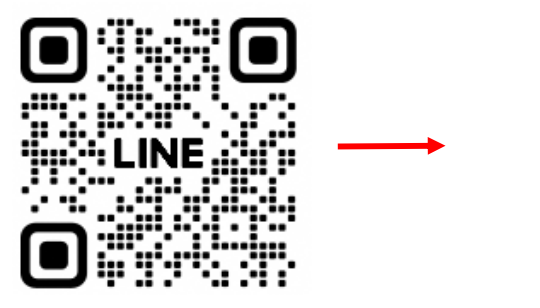

①上記の「二次元コード」を読み込みます。 ②「追加」を選択します。

## 方法2. 「検索」して追加

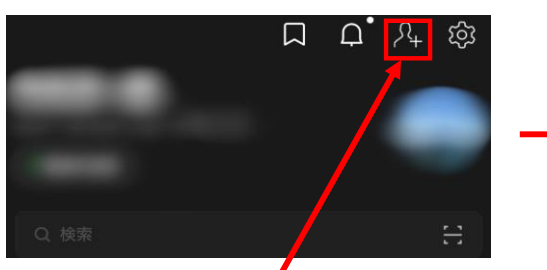

①LINEのホーム画面から上記を選択します。

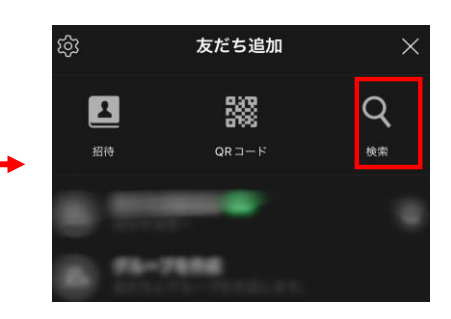

東久留米市

追加 トーク

②「検索」を選択します。

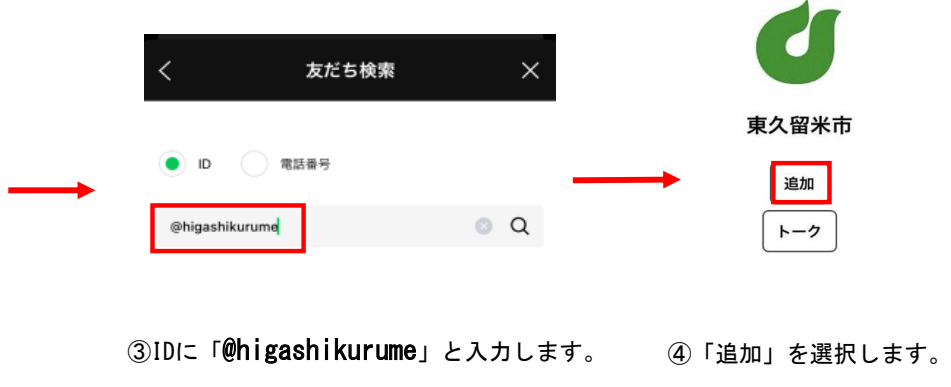

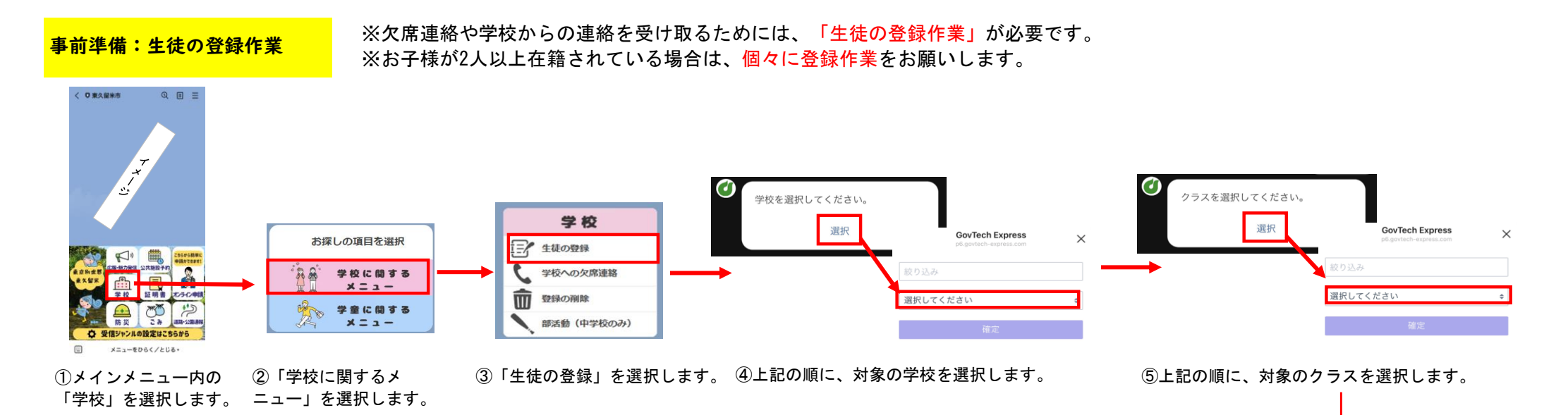

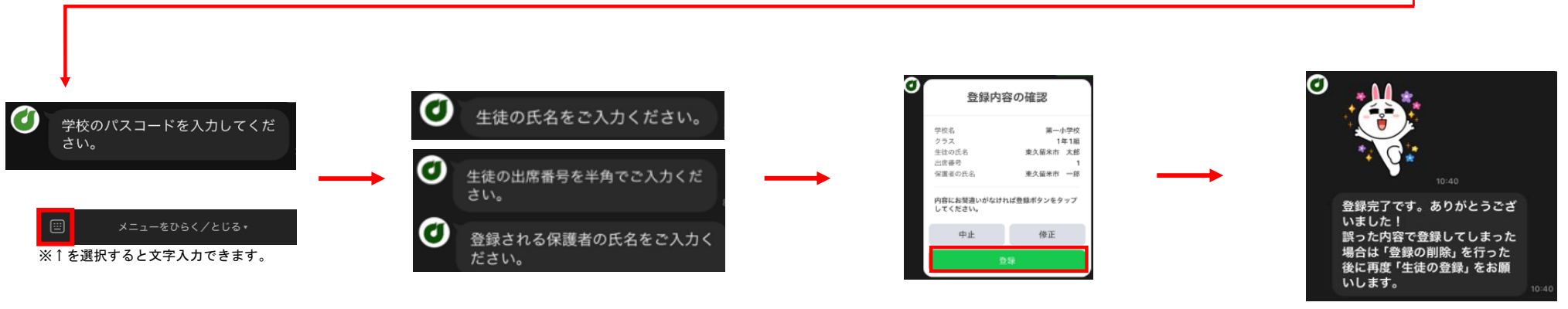

⑥学校のパスコードを入力します。 ※パスコードは学校から配付された 文書をご確認ください。  ⑦「生徒の氏名」「生徒の出席番号」「保護者の氏名」を 入力し送信します。
 ※姓と名の間に、必ずスペース(全角)を入れてください。 ⑧登録内容に問題がなければ、 「登録」を選択します。 以上で登録完了です!
※誤った内容で登録してしまった場合は

「登録の削除」を行った後に

再度「生徒の登録」をお願いします。

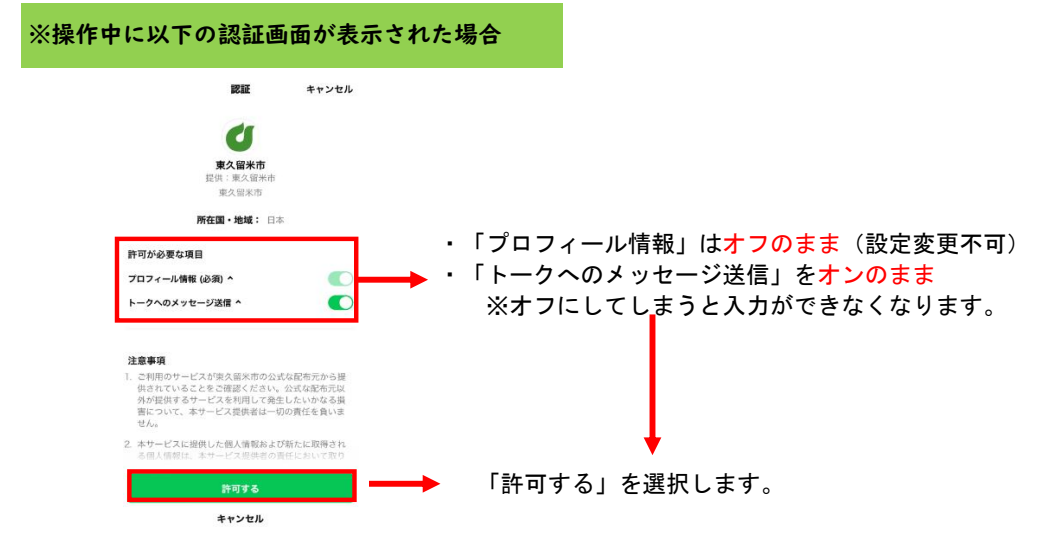

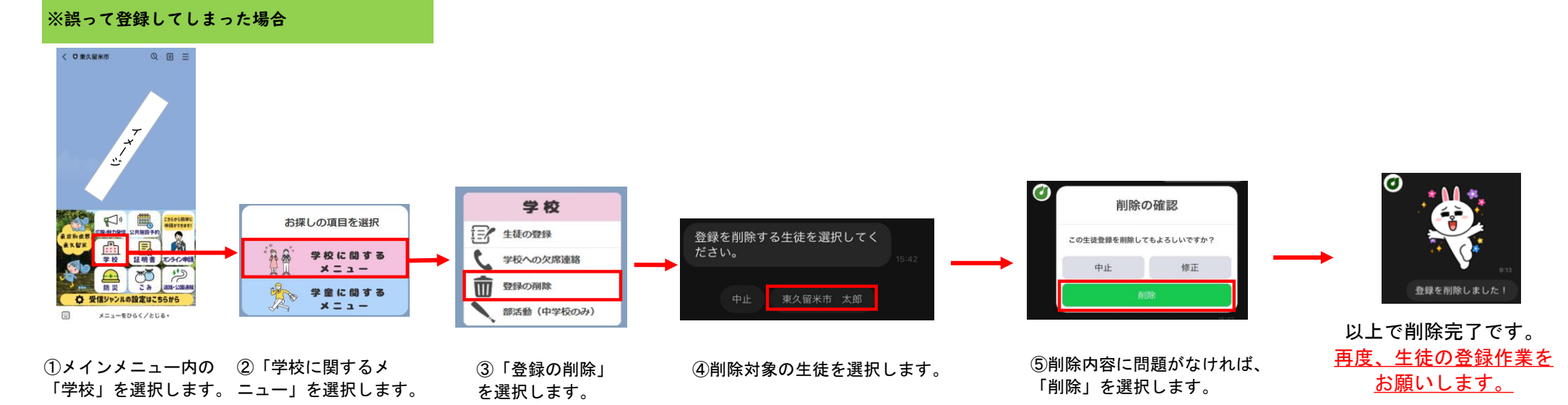

#### 

### 欠席・遅刻・早退連絡の方法

## ※生徒登録した端末(スマートフォン)からのみ連絡ができます。 ※学童保育所にも連絡が必要な場合は、「学童に関するメニュー」から別途連絡してください。

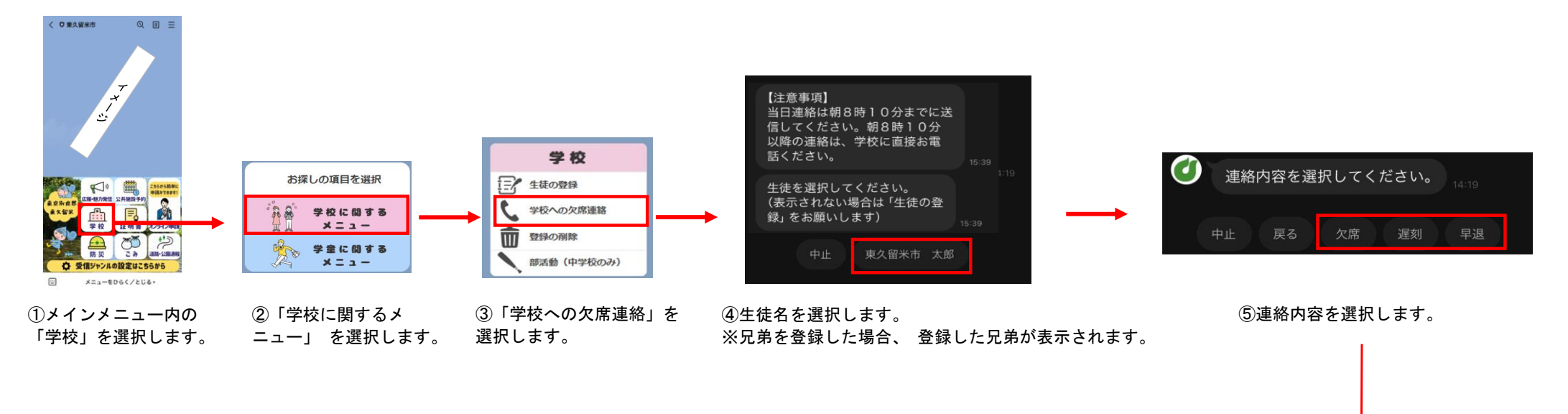

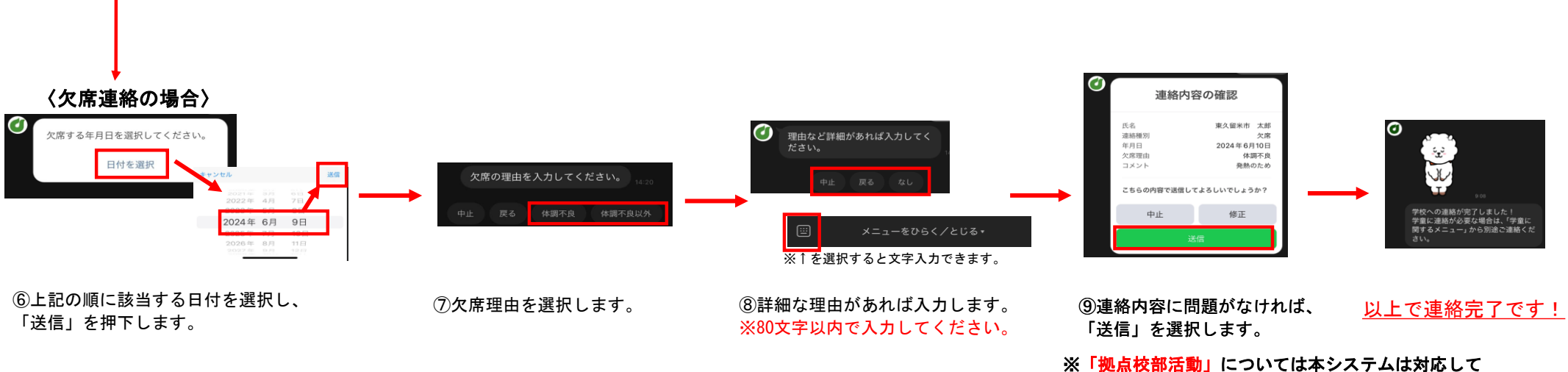

※「<mark>拠点校部活動」</mark>については本システムは対応して おりません。Teams等での対応をお願いいたします。